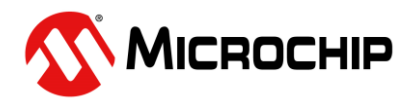

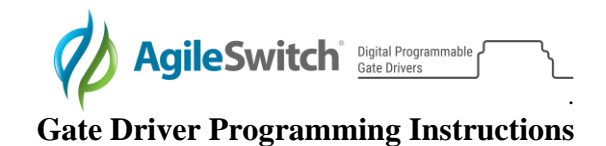

## **Digital Programmable Gate Driver Programming Instructions**

## **Software Required**

| Item Name                                        | Link     |
|--------------------------------------------------|----------|
| MPLAB X IPE (Integrated Programming Environment) | Download |

## Hardware Required

| Part Number | Item Name         | Description                            |
|-------------|-------------------|----------------------------------------|
| ASBK-014    | Device Programmer | PICKit 4 with Adapter Board and Cables |

## **Procedure**

- 1. Connect the MPLAB PICKit 4 to the computer using the supplied Micro-B USB cable.
- 2. Plug the ASB-014 Adapter Board into the PICKit 4 Programmer.
- 3. Connect the Adapter Board to the Gate Driver using the appropriate cables:

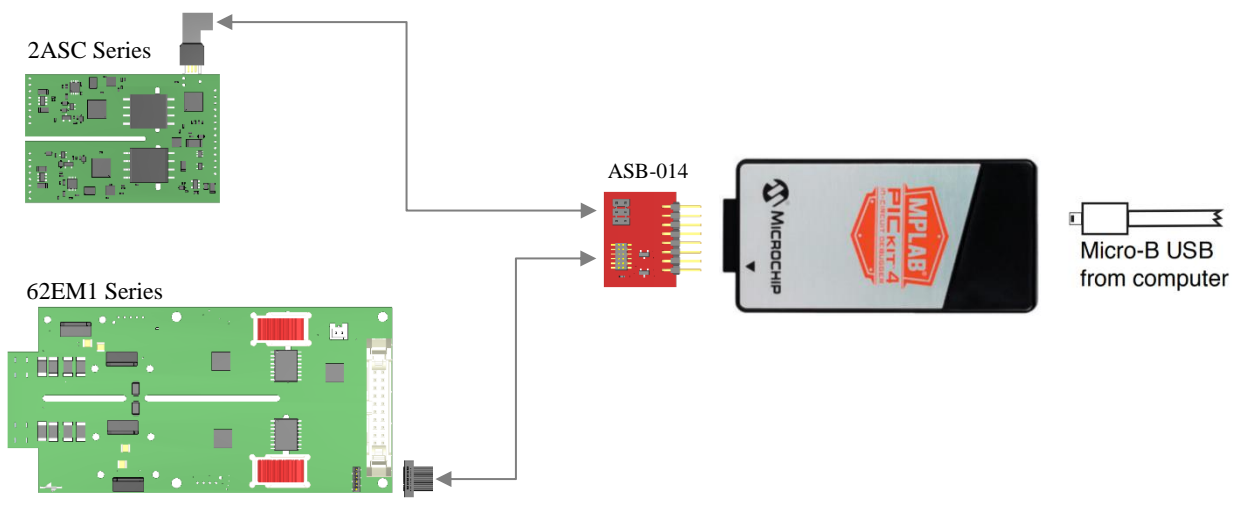

- 4. Supply power to the Gate Driver by using only one of the methods below:
  - a. External supply provided by user
  - b. Power Target from PICKit 4 (Settings>Advanced>Power)

Note: Do not use both methods at the same time. This risks damage to the device.

- 5. Open the MPLABX IPE software.
- 6. Select the appropriate PIC device to program and click Apply.

| 2ASC-12A1HP | PIC16F1776 |
|-------------|------------|
| 2ASC-17A1HP | PIC16F1776 |
| 62EM1       | PIC16F1773 |

- 7. Click the Connect button to connect the PICKit4.
- 8. Use Browse to load the .hex programming file.
- 9. Click on Program to flash the device.

For additional details, please visit <u>www.microchip.com/pickit4</u>.